## Kā veikt rezervāciju COC mājas lapā.

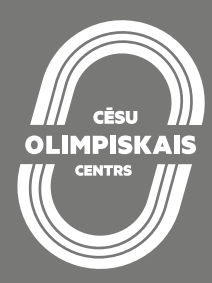

(Paraugs tenisa laukuma rezervācijai)

 Apmeklē mūsu mājas lapu www.occesis.lv/, lapas labajā augšējā stūrī spied uz pogas "Rezervēt".

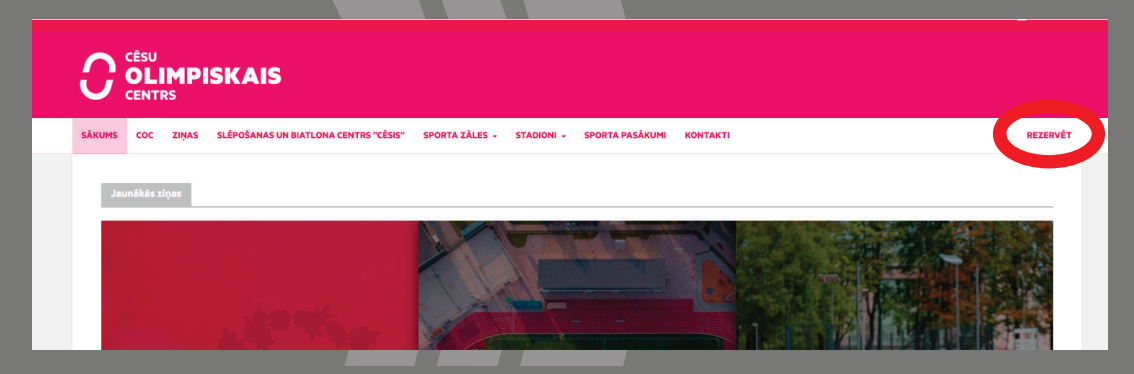

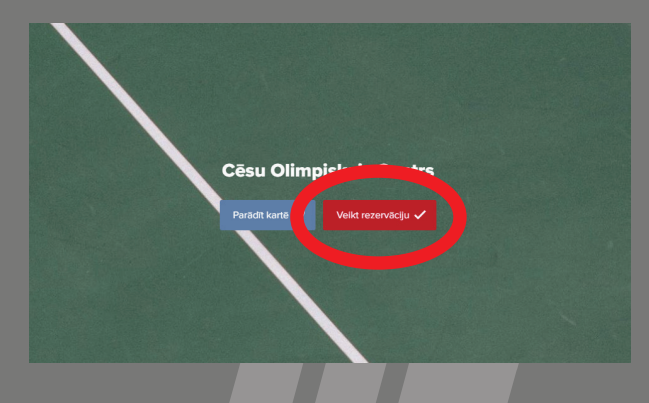

2. Izvēlne "Veikt rezervāciju".

3. Izvēlies sadaļu "Āra sporta laukumi..."

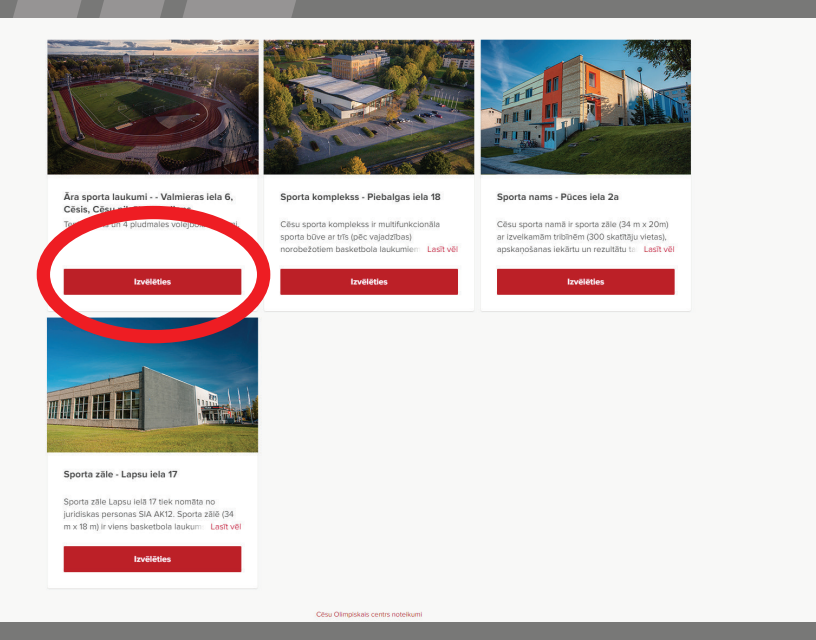

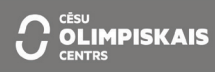

## 4. Izvēlies "Tenisa korts"

| Atrašanās vieta Pal<br>Ara sports kadums vietniems iku / Taipust | kalpojums Zäle/Laukums                                                                                                    | Datums un laiks | Klienta informācija |
|------------------------------------------------------------------|----------------------------------------------------------------------------------------------------|-----------------|---------------------|
| ¢ Atpakaj<br>Inisa korts La<br>Inisa korts La                    | Image: Constraint of the state of the state of | Lost vel        |                     |
|                                                                  |                                                                                                    |                 |                     |

5. Izvēlies laiku, cik ilgi plāno izmantot tenisa kortu. (1h- 3h)

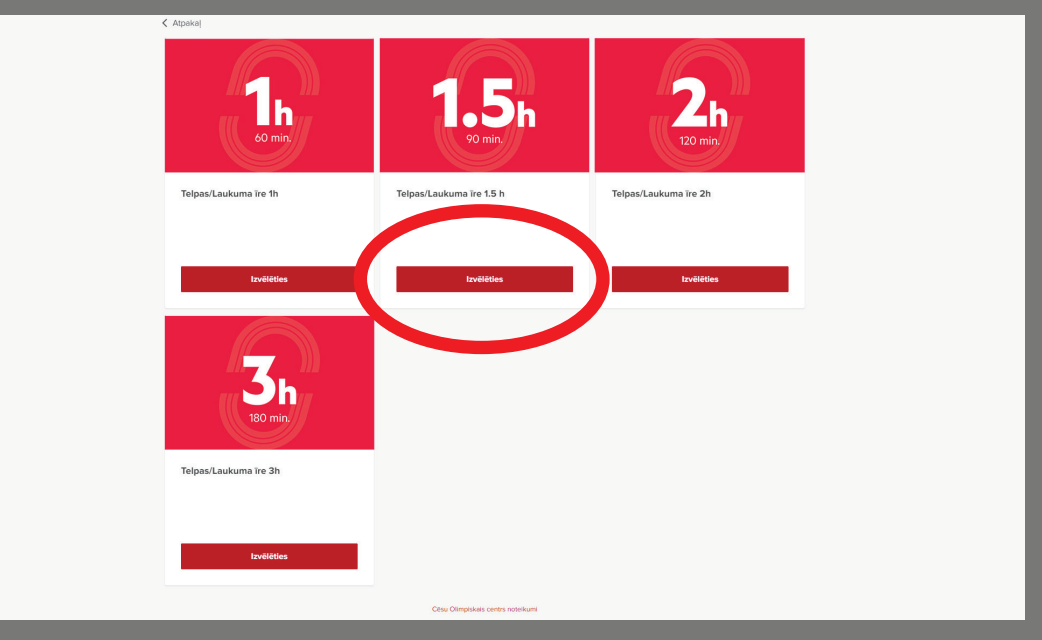

## 6. Norādi rezervācijas sākuma datumu un laiku.

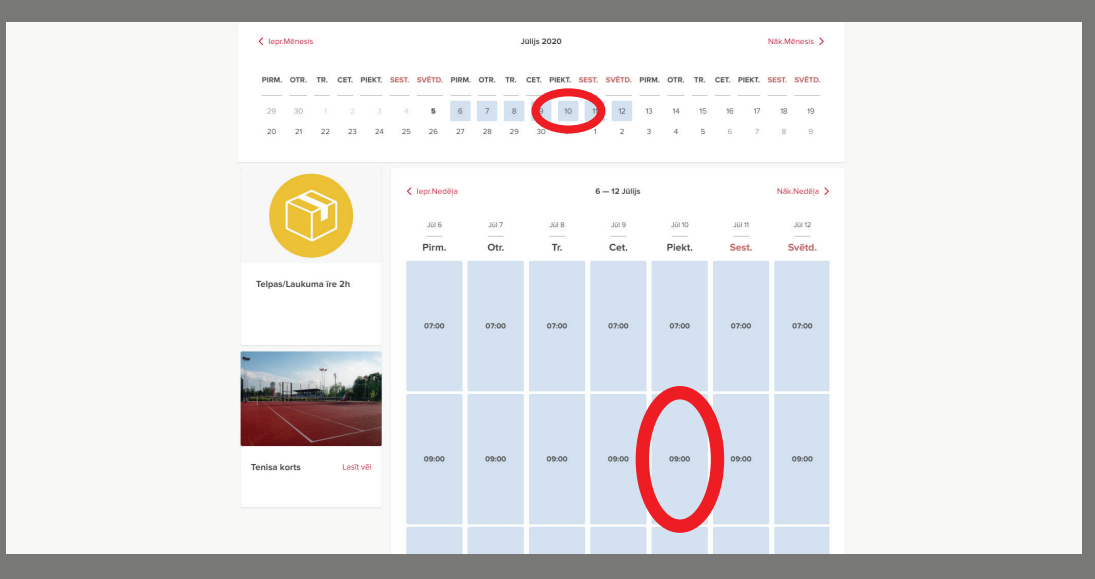

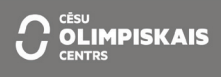

## 7. Pieslēdzies mūsu sistēmai, ievadot savu epastu un paroli.

|                                                                                                    | Klienta informācija     Klienta informācija                                                                                                    |
|----------------------------------------------------------------------------------------------------|----------------------------------------------------------------------------------------------------|
| Atpekel                                                                                                    | Mūsu laiks: 16:25 Europe/Riga                                                                                                    |
| Lūdzu piesli                                                                                                    | ēgties, lai turpinātu                                                                                                    |
| Klenti, kam ir lietotājvārds: lūdzu pieslēgties šeit<br>epsts<br>paral<br>pelsiegties un turpinat                                                                                                    | Jauni klienti: lüdzu reģistrēties šeit         Vidrds Uzvārds         E-pasts         - * Telefons         Parole         E spiekritu SimplyBook.me NOTEIKUMIEM*         E spiekritu Cesu Olimpiakais centrs NOTEIKUMIEM*         Atjaut Cesu Olimpiakais centrs NOTEIKUMIEM*         Tpašiem piedāvājumiem?         Paedegtdes un turplitit |
| f                                                                                                    | Jinaarguns al<br>G                                                                                                    |
| Jauni klienti: lūdzu reģistrēties šeit<br>Jānis Bērziņš<br>janisberzins@epasts.lv<br>22334455<br>@                                                                                                    | <ul> <li>7.1. ja neesi iepriekš reģistrējies, tad veic reģistrāciju, aizpildot visus nepieciešamos teksta laukumus.</li> <li>7.2. Uz jūsu norādīto epastu tiks nosūtīta interneta saite (links).</li> <li>Uzpiežot uz saites, Jums būs jāievada savs norādītais epasts un parole, lai ieietu mūsu sistēmā.</li> </ul>                        |
| <ul> <li>Es piekrītu SimplyBook.me NOTEIKUMIEM*</li> <li>Es piekrītu Cēsu Olimpiskais centrs NOTEIKUMIEM*</li> <li>Atļaut Cēsu OC sūtīt informāciju par akcijām un<br/>īpašiem piedāvājumiem?</li> <li>Pieslēgties un turpināt</li> </ul> | <ul> <li>8. Spiediet "Pabeigt rezervāciju", ka<br/>tiks apstipināta rezervācija no COC<br/>apkalpošanas speciālista, Jums tiks<br/>nosūtīts epasts.<br/>Atzīmējiet laukumu "Vēlos maksāt<br/>zālē/laukumā".</li> </ul>                                                                                                    |
| Lūdzu, apsti                                                                                                    | iprināt inf <b>orm</b> āciju                                                                                                    |
| Jūs esiet pieslēdzies kā Jānis Bērziņš<br>Izrakstīties                                                                                                    | Telpas/Laukuma īre 1.5 h         Datums:       10-07-2020         Pikst.:       09:00         Zāle/Laukums:       Tenisa korts                                                                                                    |

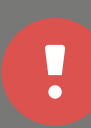

Informējam, ka norēķini par pludmales volejbola un tenisa laukumu rezervāciju iespējama **tikai ar bankas karti** uz vietas stadionā. Ja ir radušies kādi sarežģījumi rezervācijas veikšanas laikā, sazinieties ar mūsu apkalpošanas speciālistu - tel. 27824075

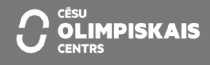